# ESA 아웃바운드 트래픽 릴레이 컨피그레이션 예

## 목차

<u>소개</u> <u>구성</u> <u>프라이빗 리스너</u> <u>퍼블릭 리스너</u> <u>다음을 확인합니다.</u> 문제 해결

## 소개

이 문서에서는 ESA(Email Security Appliance)에서 아웃바운드 트래픽을 릴레이하는 방법에 대해 설명합니다.

## 구성

ESA GUI는 아웃바운드 릴레이 호스트를 구성할 수 있는 편리한 인터페이스를 제공합니다.**Mail Policies** 탭을 클릭하고 **HAT Overview** 메뉴 항목으로 이동하면 HAT(Host Access Table)에서 릴레 이 호스트를 구성할 수 있습니다.표준 컨피그레이션에서는 호스트가 프라이빗 리스너를 통해 시스 템에서 릴레이합니다.퍼블릭 리스너를 통해 릴레이하도록 선택할 수도 있습니다.각 경우 Listener 드롭다운 메뉴에서 적절한 리스너를 선택하여 해당 리스너에 대한 Sender Groups를 표시합니다.

### 프라이빗 리스너

- 1. 프라이빗 리스너가 구성된 경우 이 Sender Group을 편집하려면 RelayList 하이퍼링크를 클릭 합니다.
- 2. Edit Sender Group(발신자 그룹 수정) 페이지에서 IP 주소, IP 범위, 호스트 또는 도메인 이름, SenderBase Reputation 점수 또는 DNS 목록별로 발신자를 RelayList Sender Group에 추가 할 수 있습니다.
- 3. RelayList에 호스트를 추가한 후에는 해당 호스트가 ESA를 통해 메일을 릴레이할 수 있습니다

#### 퍼블릭 리스너

퍼블릭 리스너를 통해 릴레이하는 경우 RelayList SenderGroup 또는 Mail Flow Policy가 존재하지 않습니다.따라서 수동으로 추가해야 합니다.

발신자 그룹을 수동으로 추가하려면 다음 단계를 완료하십시오.

- 1. Mail Flow Policies(메일 플로우 정책)에서 Add **Policy(정책 추가)를** 클릭합니다.
- 2. 정책에 이름을 지정하고 Connection Behavior(연결 동작) 드롭다운 메뉴에서 **Relay(릴레이**)를 선택합니다.
- 3. Submit and Commit Changes를 클릭합니다.
- 4. 드롭다운 메뉴에서 리스너를 선택한 후 HAT Overview(HAT 개요)로 이동하고 Add Sender Group(발신자 그룹 추가)을 클릭합니다.
- 5. Sender Group의 이름을 입력한 후 Policy 드롭다운 메뉴에서 최근에 추가한 Mail Flow를 선택 합니다.
- 6. 첫 번째 릴레이 호스트를 추가하려면 Submit and Add Senders를 클릭합니다.

## 다음을 확인합니다.

grep 또는 tail을 통해 IP 주소 또는 호스트의 mail\_logs를 **검토하거나** 메시지, 메시지 ID, 제목 또는 메시지를 통해 findent를 사용하여 릴레이 호스트가 예상대로 구성되도록 합니다.

## 문제 해결

현재 이 컨피그레이션에 사용할 수 있는 특정 문제 해결 정보가 없습니다.